## 参考マニュアル

## 2024年5月作成

バージョンアップにより内容や記載内容が変わる場合があります。

(FMV サポート web サイトより引用)

無線 LAN のアクセスポイントを設定する(附属高校 Wi-Fi「hs-wifi」の設定例)

無線 LAN アクセスポイントに設定した次の情報をメモなどに控えます。パソコンに無線 LAN の接続設定をするときに必要です。

・ネットワーク名 (SSID)

無線 LAN アクセスポイントの名前のようなものです。パソコンから接続する無線 LAN アクセスポイントを識別するために利用されます。

・パスワード (KEY、暗号化キー、セキュリティキーなど)

無線 LAN アクセスポイントにセキュリティをかけるときに設定するパスワードです。

※使用環境やバージョンによっては、表示される画面が異なることがあります。ここでは、Windows11の設定例になります。

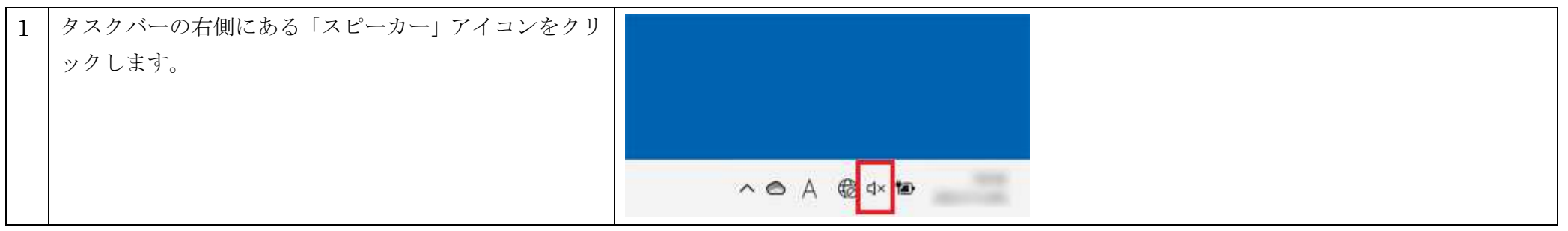

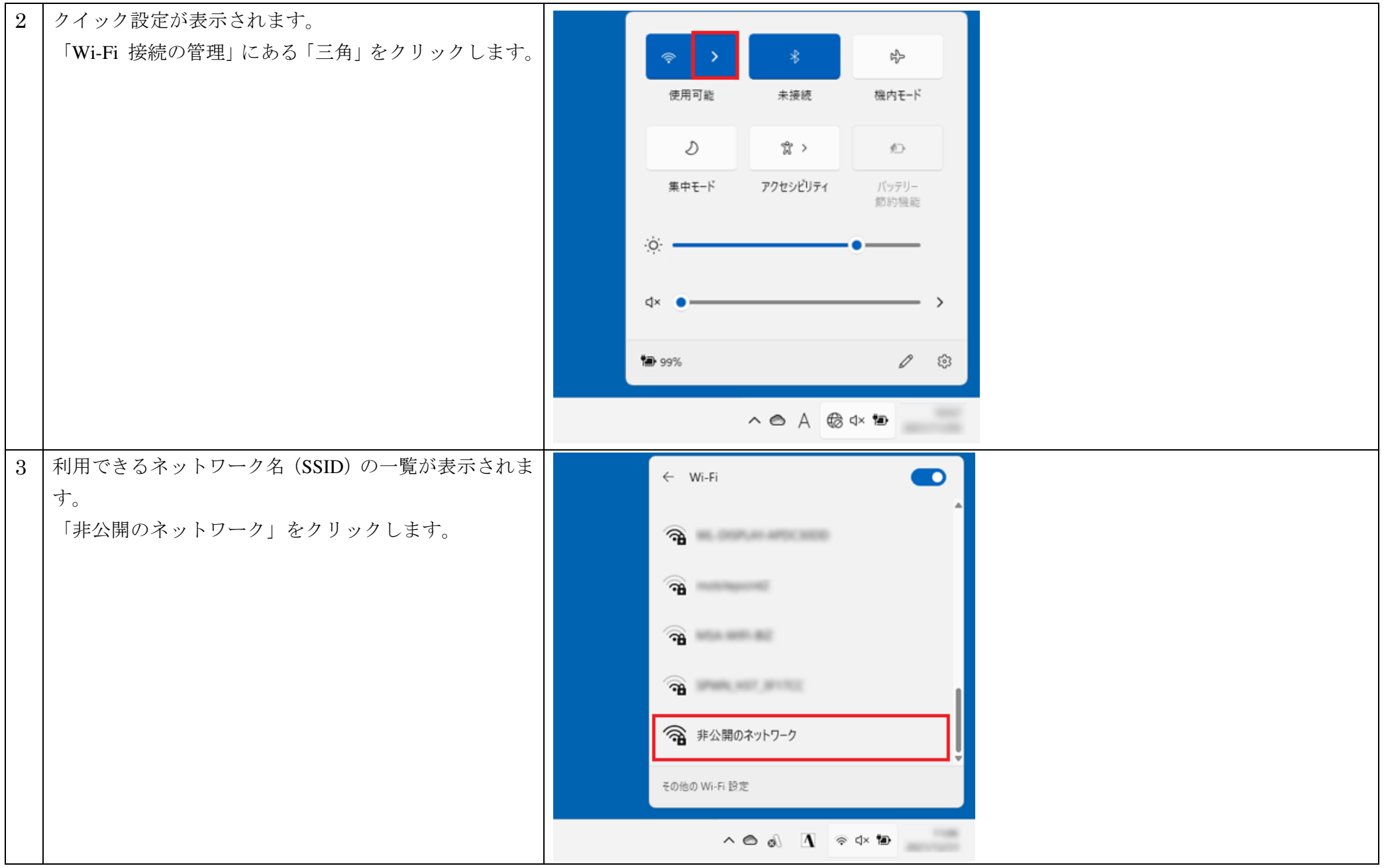

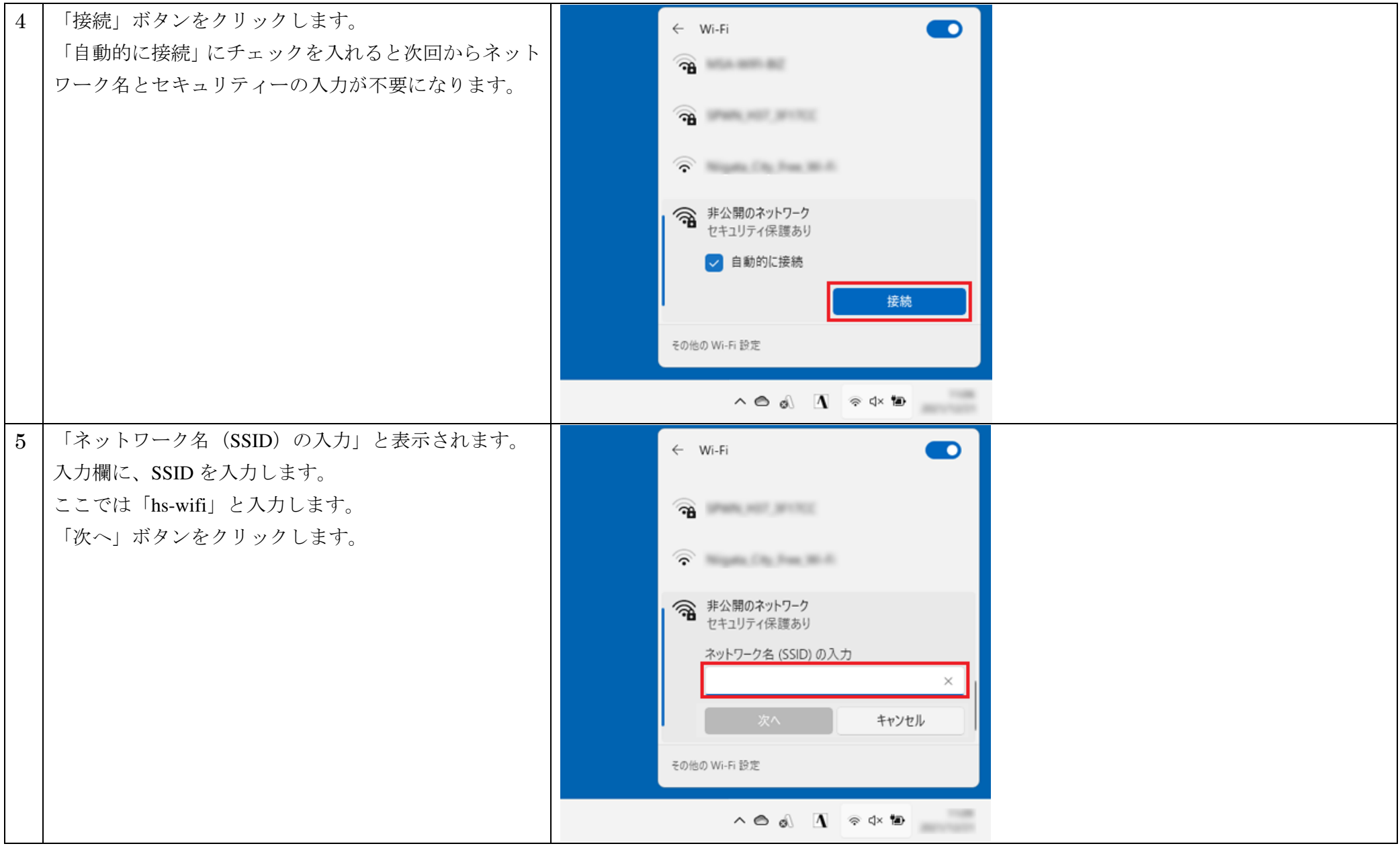

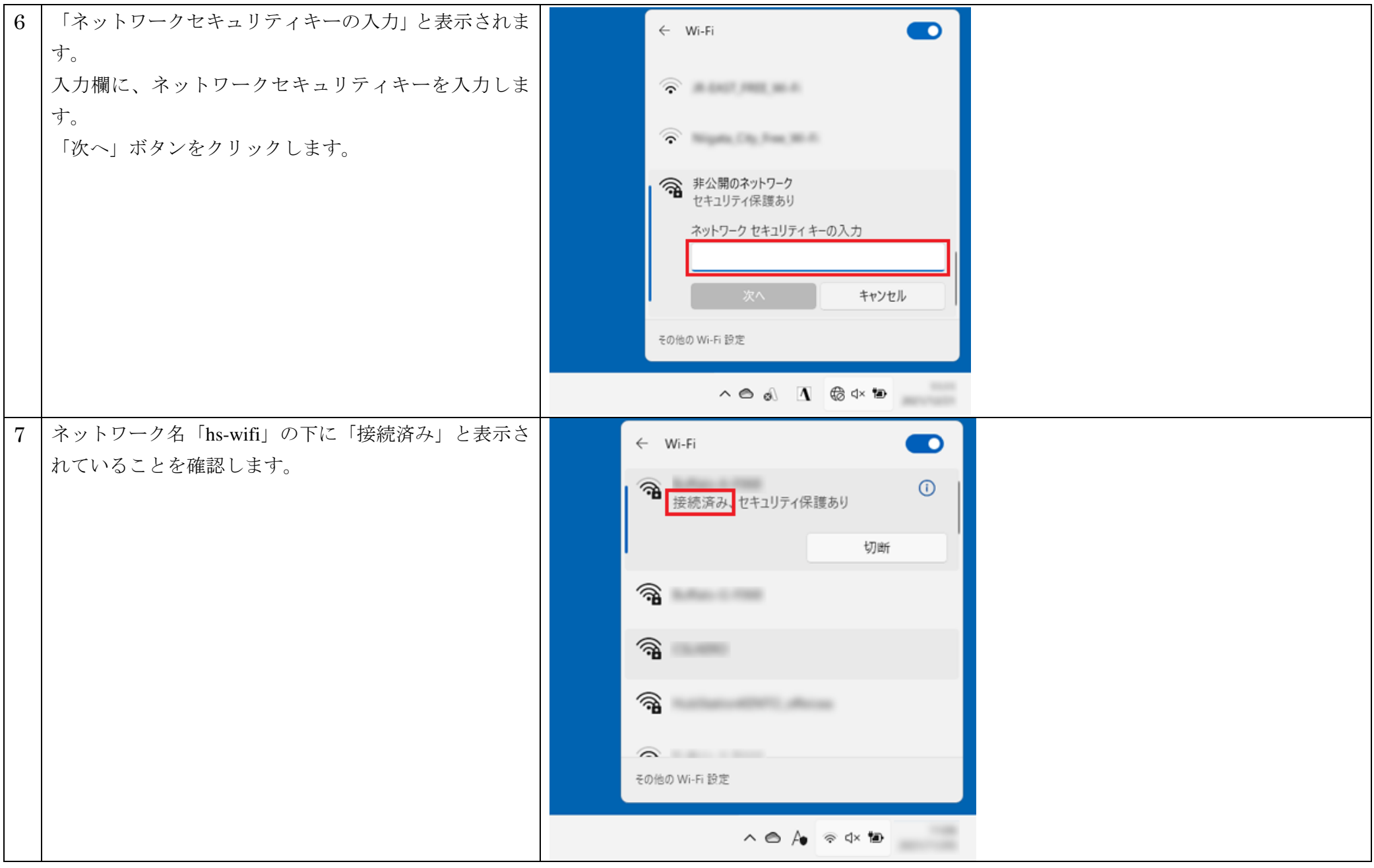